# **مرکز کنترل دسترسی دو درب S02**

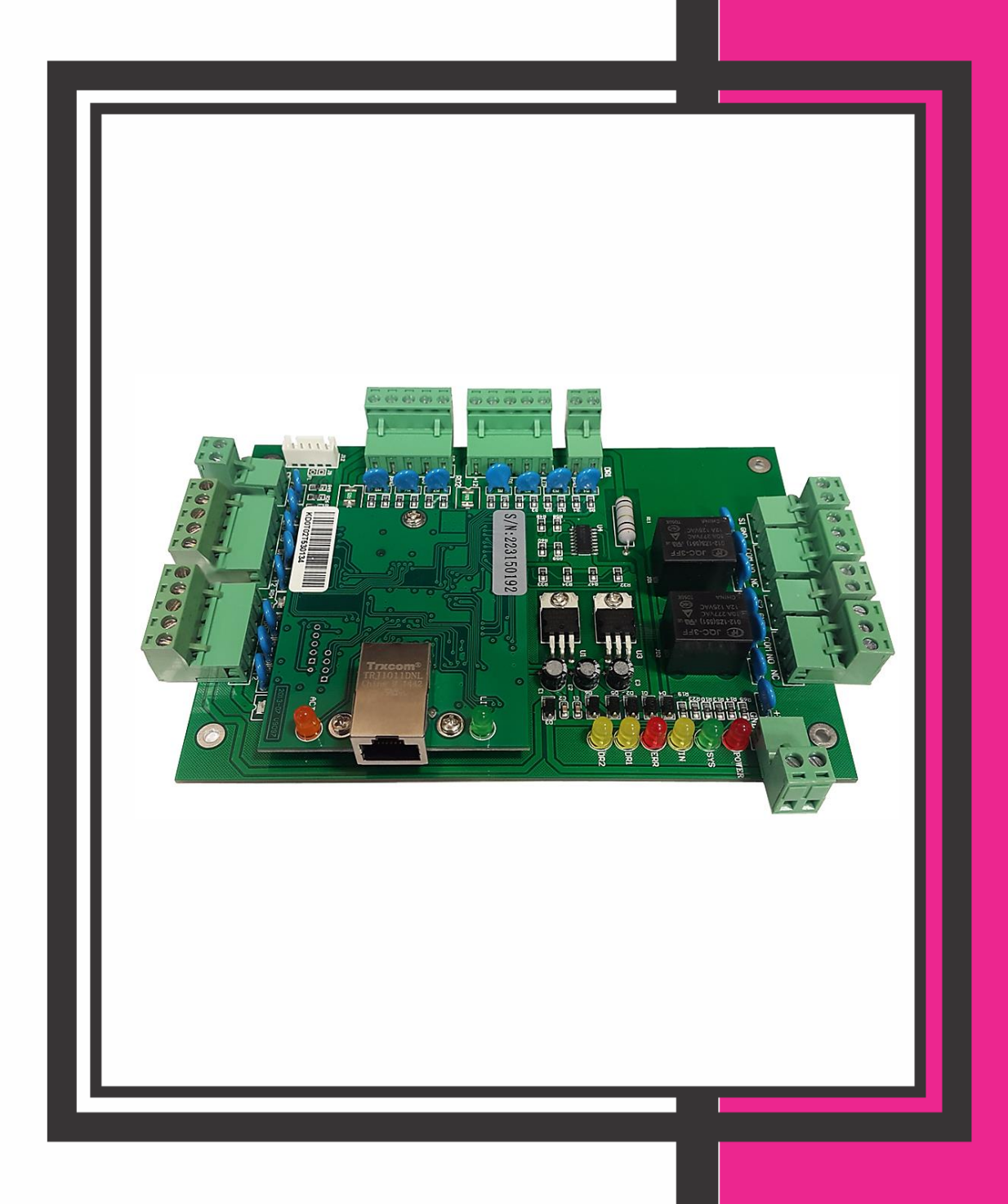

#### فهرست

| 2  | مشخصات و ویژگیها                         |
|----|------------------------------------------|
| 2  | نمای فنی                                 |
| 3  | نحوه سیم بندی و آشنایی با کانکتورها      |
| 5  | آشنایی با نرمافز ار مرکز کنترل           |
| 6  | 1. جستجو و اضافه کردن دستگاه به نرمافزار |
| 8  | 2. ثبت کارت یا تگ ها                     |
| 9  | 3. صدور مجوز دسترسی کاربر ان             |
| 11 | 4. تعریف نام و تکمیل مشخصات کاربر ان     |
| 12 | حذف کاربر                                |
| 14 | غیر فعال کردن دسترسی کاربر ان            |
| 16 | تهیه Backup از کاربران و اطلاعات ثبتشده  |
| 17 | تغییر زمان عملکرد رله                    |
| 19 | تغییر رمز ورود به منو                    |
| 20 | تمدید تاریخ انقضای نرم افزار             |
| 21 | عیب یابی                                 |

#### مشخصات و ویژگیها

- ✓ تغذیه ورودی 12VDC
- 🗸 قابلیت ثبت و مشاهده دسترسی کاربر ان
- ✓ امکان ثبت و ذخیره 100,000 تردد (LOG)
- 🗸 ظرفیت بالای حافظہ با امکان تعریف 20,000 کاربر
- 🗸 امکان اتصال 4 آنتن با خروجی ویگند به مرکز کنترل
- 🗸 دارای دو رله آزاد Free Voltage جهت کنترل دو درب
  - 🗸 امکان غیر فعال کردن دستر سی هر یک از کاربر ان
- 🗸 دار ای برنامه با محیط ساده جهت مشاهده آنلاین ورود و خروجها
  - 🗸 امکان اتصال به کامپیوتر بهوسیله پورت شبکه
  - ✓ امکان Backup گرفتن از اطلاعات کاربران ثبتشده

#### نمای فنی

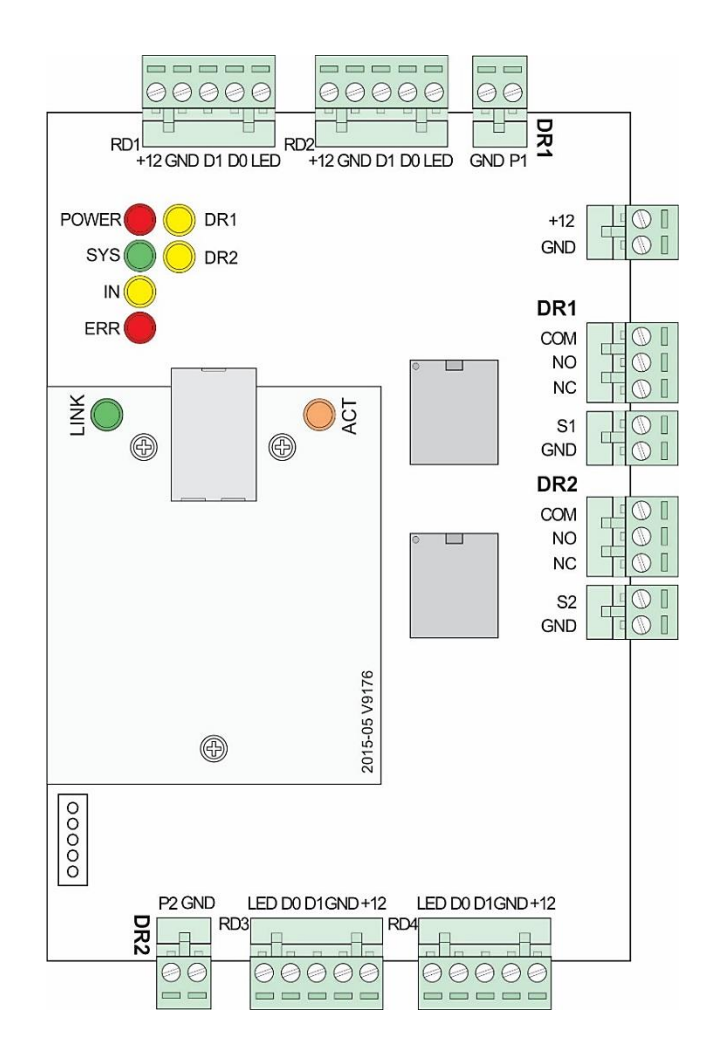

## نحوه سیم بندی و آشنایی با کانکتورها

| ل (سوکت 5 پین) DR1<br>(سوکت 5 پین)<br>412 مثبت تغذیه خروجی<br>GND منفی تغذیه خروجی<br>OATA 1 D1 منفی تغذیه خروجی<br>DATA 2 D1 منفی تغذیه خروجی<br>DATA 0 D0 منفی DATA (سیم سفید آنتن)<br>BAT (سیم سفید آنتن)<br>DO DATA (سیم سفید آنتن)<br>DAT (سوکت 3 پین)<br>A D مشترک<br>NO پې                                                                                                    |
|----------------------------------------------------------------------------------------------------|
| عبل العام الحالي       +12V         بالكار المال الحالي       GND         مانفى تغذيه خروجى       DATA         مانفى تغذيه خروجى       DATA         مانفى تغذيه خروجى       DATA         مانفى تغذيه خروجى       DATA         مانفى تغذيه خروجى       DATA         مانفى تغذيه خروجى       DATA         مانفى DATA (مسيم سفيد آنتن)       DATA         مانفى DATA (مسيم سبز آنتن)       DATA         مانفى DATA (مسيم سبز آنتن)       DATA         مانفى DATA (مسيم سبز آنتن)       DATA         مانفى DATA (مسيم سبز آنتن)       DATA         مانفى DATA (مسيم سبز آنتن)       DATA         مانفى DATA (مسيم سبز آنتن)       DATA         مانفى DATA (مسيم سبز آنتن)       DATA         مانفى DATA (مسوكت 3 للمال باز       DATA         مەترك       مەترك         مەترك       DATA         مەترك       DATA         مەترك       DATA         مەترك       DATA         مەترك       DATA         مەترك       DATA         مەترك       DATA         مەترك       DATA         مەترك       DATA         مەترك       DATA         مەترك       DATA                                                                                                    |
| GND       منفی تغذیه خروجی         م       DATA 1         D1       DATA 1         D0       DATA 0         D0       DATA 0         D0       LED         LED       LED         DATA 0       LED         NO       O         عشانگر       O         عشانگر       O         مشترک       NO         مشترک       NO                                                                                                    |
| م       D1       DATA 1 (سیم سفید آنتن)         D0       DATA 0       D0         D0       DATA 0 (سیم سبز آنتن)         LED       LED         DATA 0       سوکت 3 پین)         عشارک       ON         یبا       NO         یبا       NO                                                                                                    |
| DATA 0         D0         D0         D0         D0         D0         D0         D0         D0         D0         D0         D0         D0         D0         D0         LED         LED         LED         D0         D         D1         D0         D         D1         D1 |
| LED LED نشانگر LED مشانگر<br>(سوکت 3 پین) DR1<br>ع COM مشترک<br>بې NO کنتاکت نرمال باز                                                                                                    |
| (سوکت 3 پین) DR1<br>ع COM مشترک<br>یې NO کنتاکت نرمال باز                                                                                                    |
| ع COM مشترک<br>بې NO کنتاکت نرمال باز                                                                                                    |
| ی،<br>NO کنتاکت نرمال باز                                                                                                    |
|                                                                                                    |
| NC   کنتاکت نرمال بسته NC   ک                                                                                                    |
| (سوکت 2 پین <b>DR1</b>                                                                                                    |
| ې م] . ا P1 کلید دستی                                                                                                    |
|                                                                                                    |

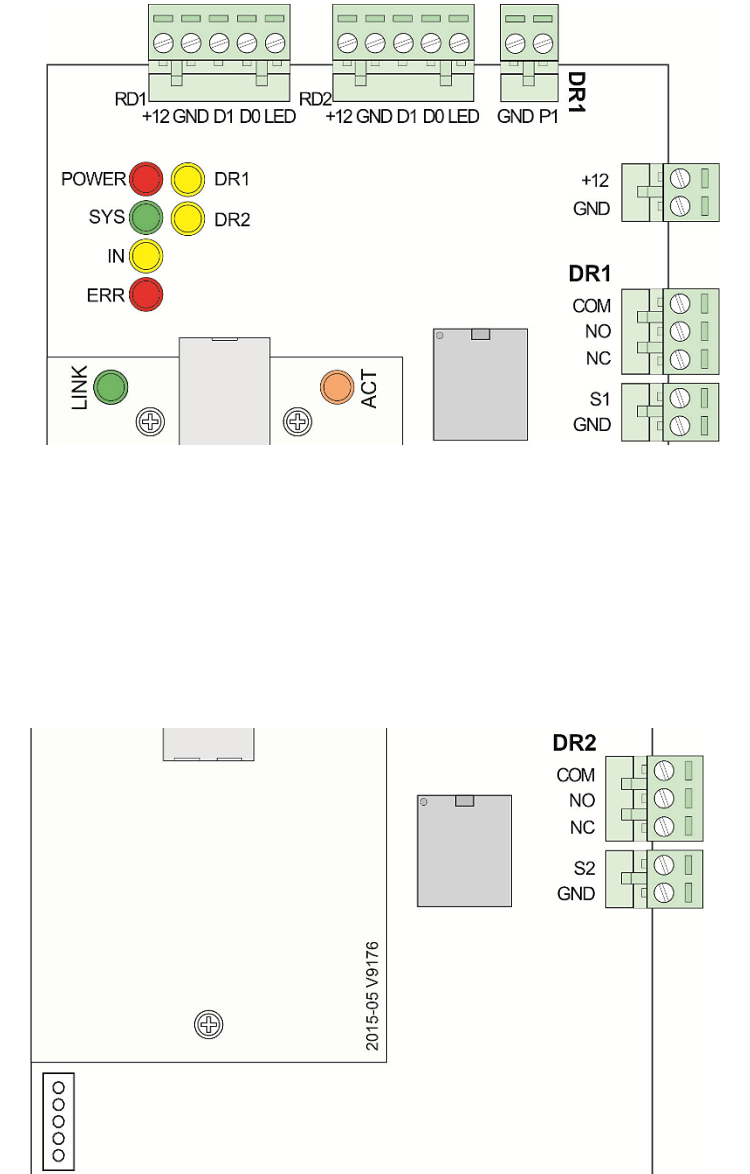

LED D0 D1GND+12

00000

Д

P2 GND

00

RD3

DR2

POWER

IN 🬔

SYS O DR2

LED D0 D1GND+12

00000

RD4

| (سوکت 5 پین) <b>DR2</b> |      |           |        |            |
|-------------------------|------|-----------|--------|------------|
| ل تغذیہ خروجی           | مثبت | +         | 12V    |            |
| , تغذیہ خروجی           | منفى | G         | ND     | Ő          |
| DAT (سیم سفید آنتن)     | A 1  |           | D1     | ا و 8      |
| DAT (سیم سبز آنتن)      | A 0  |           | D0     | RD         |
| ا نشانگر                | ED   | L         | ED     | 4          |
| سوکت 3 پین)             | u) D | R2        |        |            |
| ىترك                    | مث   | СС        | DM     | مل         |
| ناکت نرمال باز          | کت   | Ν         | 0      | وجی        |
| ناکت نرمال بسته         | کت   | Ν         | С      | خرز        |
| سوکت 2 پین)             | u) D | <b>R2</b> |        |            |
| کلید دستی               | Ρ    | 2         | [: ;   | دی<br>يک   |
| مشترک                   | GN   | 1D        | ε<br>V | ورو<br>تحر |

| (سوکت 2 پین)                |     |
|-----------------------------|-----|
| مثبت تغذيه ورودي مركز كنترل | +12 |
| منفى تغذيه ورودى مركز كنترل | GND |

# نكات قابلتوجه:

تغذیه ورودی دستگاه میبایست آدایتور 1A / 12Vpc باشد. تغذيه آنتنها بايد از آداپتور جداگانه (با حداقل جريان 2 آمپر) تأمين شود. در صورت اتصال آنتن به کانکتورهای DR1 حتماً باید از کانکتور خروجی رله DR1 استفاده شود. همین امر برای کانکتور DR2 نیز صادق است.

 $\bigcirc$ 

+12

GND

DR1

## مثالی از نحوه اتصالات بین آنتن، مرکز کنترل دو درب و راهبند

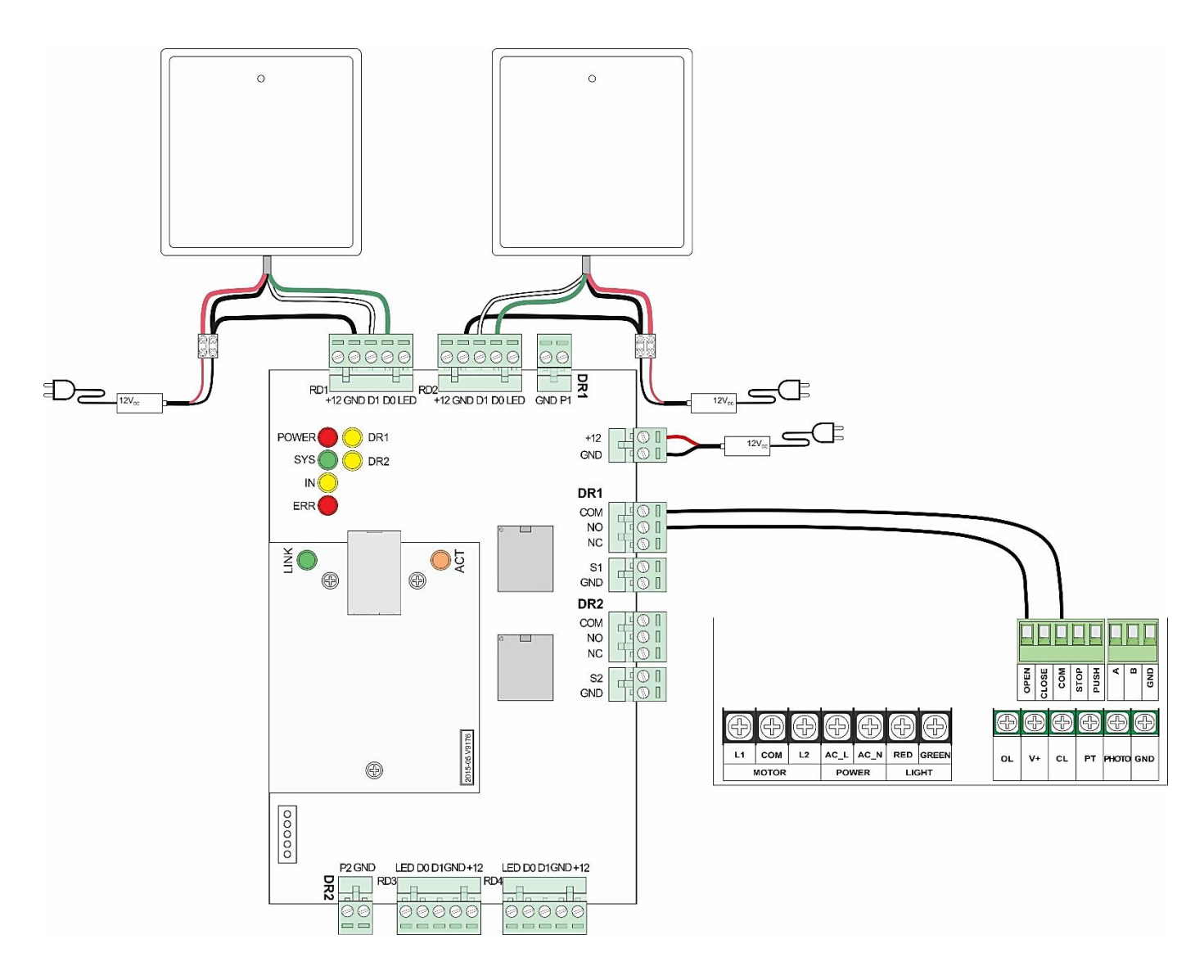

همانطور که از تصویر فوق مشخص است، در اتصالات آنتن، سیم قرمز و مشکی تغذیه هستند. سیم سفیدرنگ آنتن به کانکتور D1 و سیم سبزرنگ به کانکتور D0 مرکز کنترل دو درب متصل شدهاند. از سیم منفی تغذیه آنتن یک انشعاب گرفته شده و به قسمت GND متصل شده است.

به دلیل اتصال آنتن به کانکتورهای سری DR1، از رله DR1 بهعنوان خروجی استفاده شده است که پایه COM آن به COM و یایه NO به OPEN راهبند وصل شده است.

بدین ترتیب با قرار گرفتن تگ یا کارت مجاز به تردد در مقابل آنتن دوربرد، رله مرکز کنترل فعال شده و بوم راهبند بالا خواهد رفت.

#### توجه:

برای فعال شدن مرکز کنترل حتماً میبایست کارت یا تگهای موردنظر را بر روی مرکز کنترل کد داد. بدین منظور نرمافزار مرکز کنترل را بر روی کامپیوتر نصب کرده و در ادامه مطلب راهنمای نحوه استفاده از نرمافزار را مطالعه فرمایید.

#### آشنایی با نرمافز ار مرکز کنترل

جهت دانلود نرم افزار مرکز کنترل SO2 به سایت بتا مراجعه کنید.

http://www.beta.ir/cache/fck\_files/Software/P-02,W-02,S-02.zip

پس از دانلود نرمافزار، برای دسترسی به فایل نصبی برنامه آدرس زیر را به ترتیب ازچپ به راست دنبال کنید:

wiegand access controller software  $\rightarrow$  ENGLISH  $\rightarrow$  MJ\_all\_en  $\rightarrow$  AccessControlV5.33en

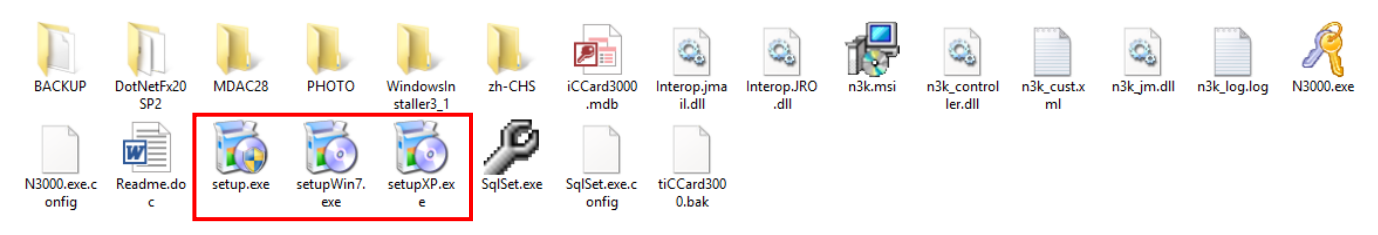

یکی از سه فایل exe. را برحسب ویندوز کامپیوترتان انتخاب و نصب کنید.

پس از نصب نرمافزار آیکون 🄏 بر روی Desktop ظاهر خواهد شد. با کلیک کردن بر روی این آیکون نرمافزار اجرا شده و صفحه زیر نشان داده خواهد شد.

| 🦓 Professional Door Control Management – 🗖 💌 |
|----------------------------------------------|
| Access Control                               |
|                                              |
| User Name: abc                               |
| Password:                                    |
| OK Exit                                      |

در حالت پیشفرض User Name عبارت **abc** و Password دستگاه عبارت **123** است.

با وارد کردن رمز ورود صحیح، صفحه اصلی نرمافزار باز خواهد شد.

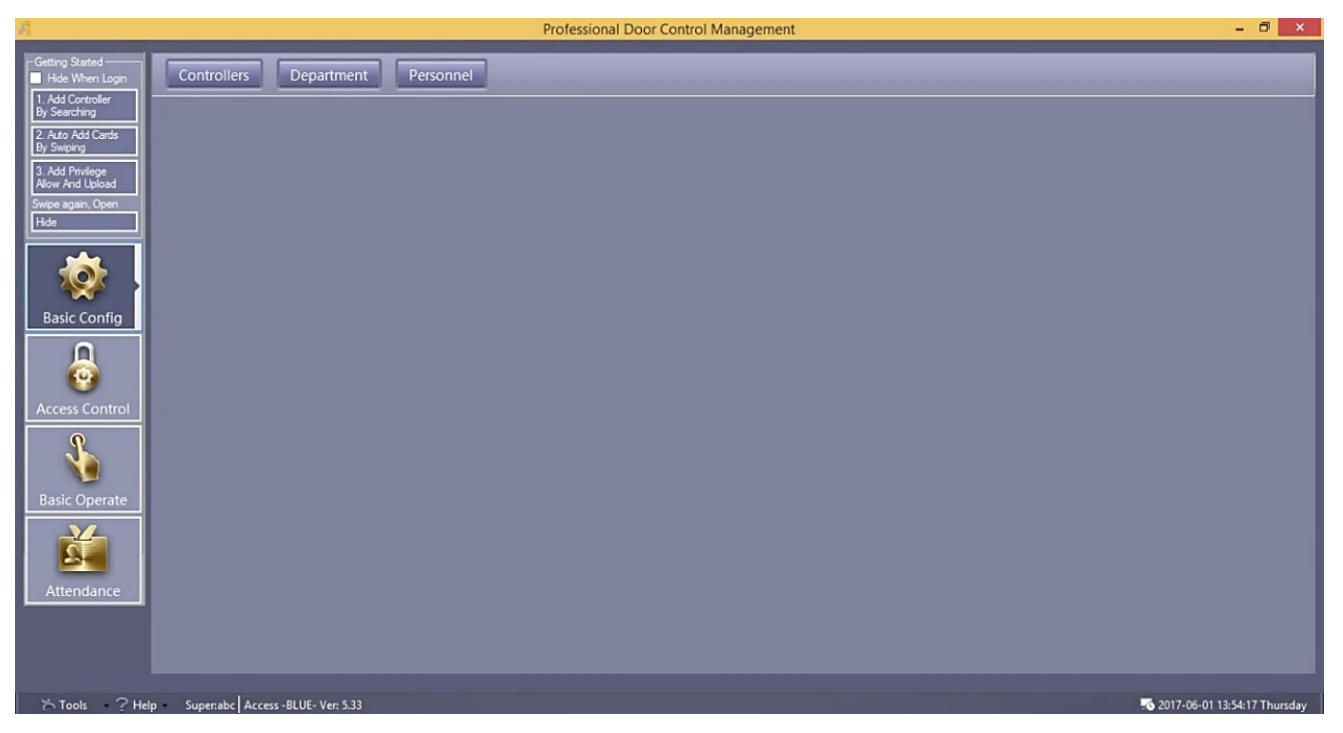

برای کد دهی کارتها بر روی مرکز کنترل، ابتدا با استفاده از کابل شبکه، پورت LAN مرکز کنترل را به پورت LAN کامپیوتر متصل کنید، سپس مراحل زیر را به ترتیب از 1 تا 3 انجام دهید:

## جستجو و اضافه کردن دستگاه به نرم افزار

i. بر روی گزینه 1. Add Controller By Searching بر روی گزینه i

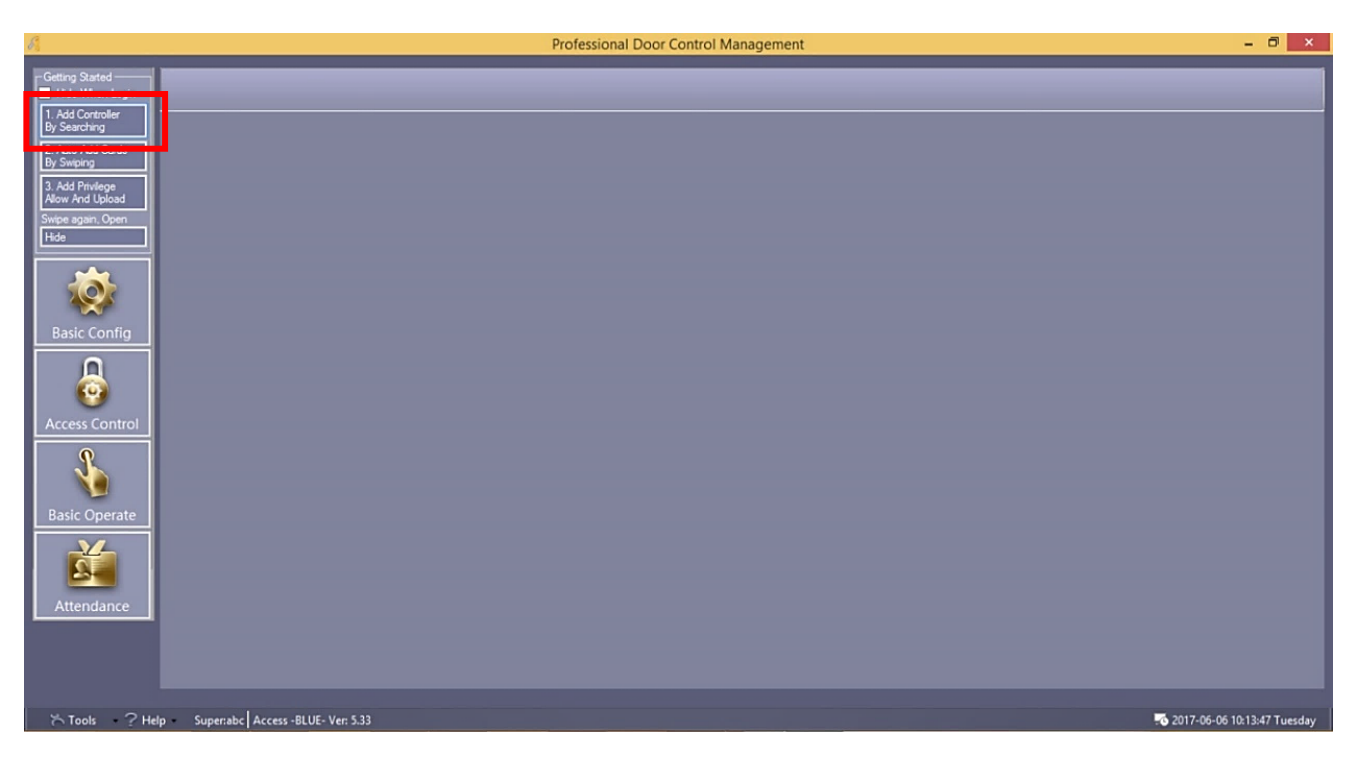

ii. بر روی دکمه Search کلیک کرده تا نام و مشخصات دستگاه در لیست ظاهر شود.

| <u>A</u>                                                                                                    | Professional Door Control Management                                                                                                    | - 8 ×                         |
|----------------------------------------------------------------------------------------------------|----------------------------------------------------------------------------------------------------|-------------------------------|
| Getting Stated       Hole When Login       1. Add Corroler<br>By Searching       2. Azta Add Cards<br>By Searching       3. Add Privlege<br>Alow And Upload       Swipe agan, Open       Hde       Access Control       Searching       Basic Operate       Searching       Attendance | Add Found To System     Search     Corfigure     Core     Search Again After Configure     TO     SH     A     IF     Hask     Gateway     TO     THAddress     Hote |                               |
| ⊁Tools ?Help Superiabc A                                                                                                    | 0::<br>ccess -BLUE- Ver: 5.33                                                                                                    | 💀 2017-06-06 10:12:34 Tuesday |
| they apprive A                                                                                                    |                                                                                                    |                               |

## iii. مرکز کنترل را انتخاب کنید.

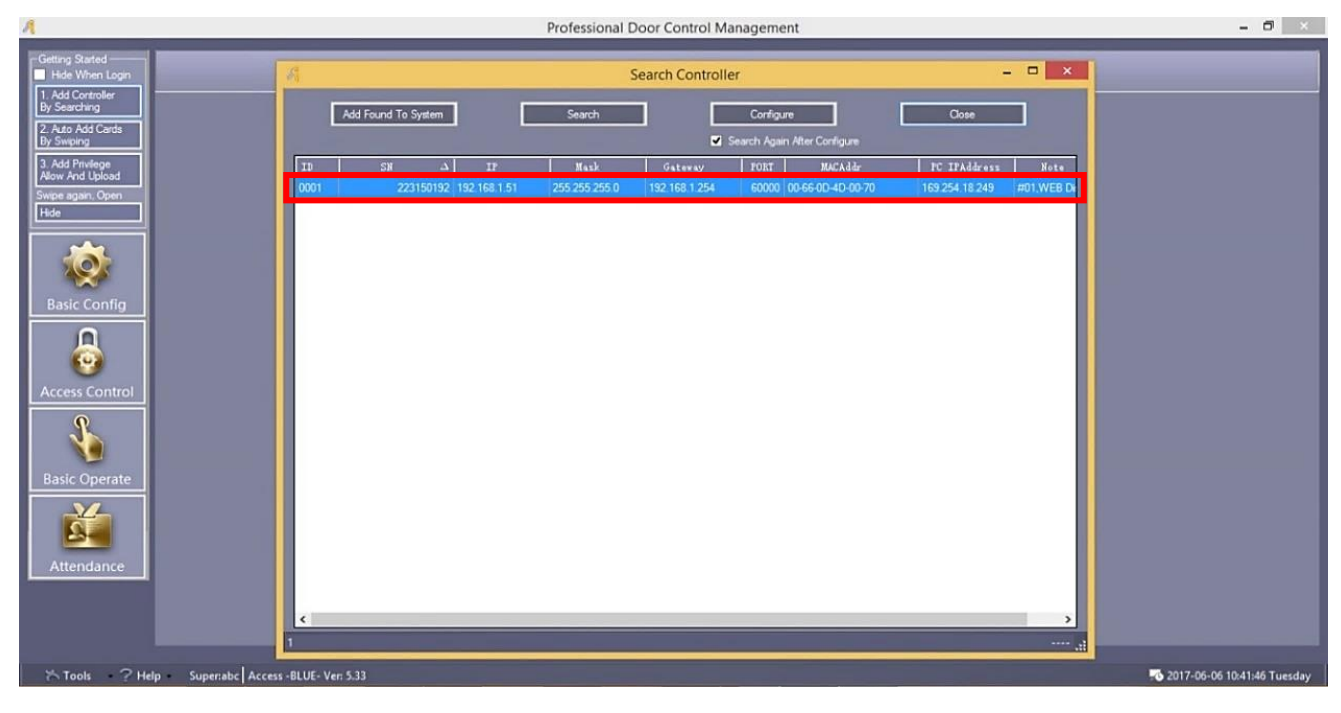

iv. دکمه Add Found To System را جهت ذخیره دستگاه بزنید، پیغامی مبنی بر اضافه شدن دستگاه بر روی صفحه، نمایش داده خواهد شد سپس OK کنید.

| A                                                    | Professional Door Control Management                                                                  | - 🗗 🗡 |
|------------------------------------------------------|----------------------------------------------------------------------------------------------------|-------|
| Getting Started ———————————————————————————————————— | A Search Controller – 🗆 🔀                                                                             |       |
| 1. Add Controller<br>By Searching                    | Add Found To System Search Configure Close                                                            |       |
| 2. Auto Add Cards<br>By Swining                      | Search Again After Configure                                                                          |       |
| 3. Add Privilege                                     | ID SN $\Delta$ IP Mask Gateway PORT MACAddr PC IPAddress Note                                         |       |
| Allow And Upload<br>Swipe again, Open                | 0001 223150192 192 168 1.51 255 255 0 192 168 1.254 60000 00-66-0D-4D-00-70 169 254 18 249 #01, WEB D |       |
| Hide                                                 |                                                                                                    |       |
| <b>1</b>                                             |                                                                                                    |       |
| Basic Config                                         | A Information                                                                                         |       |
| Access Control                                       | Auto Add Controllers [1]<br>223150192                                                                 |       |
| Basic Operate                                        |                                                                                                    |       |
| Attendance                                           |                                                                                                    |       |
|                                                      |                                                                                                    |       |
|                                                      | 1 0001-223150192 🔐                                                                                    |       |
| ∽ Tools ? Help Superabo                              | Access -BLUE- Ver. 5.33                                                                               |       |

# 2. ثبت کارت یا تگ ها

i. بر روی گزینه Auto Add Cards By Swiping کلیک کنید تا صفحه زیر نمایش داده شود.

| A                                                                                                    | Professional Door Control Management                                       | - 8 × |
|----------------------------------------------------------------------------------------------------|----------------------------------------------------------------------------|-------|
| Getting Started<br>Hide When Login<br>1. Add Controller<br>By Searching<br>2. Auto Add Cards<br>By Swiping                   |                                                                            |       |
| 3. Add Prwlege<br>Now Ard Usload<br>Swpe again. Open<br>Hde<br>Basic Config<br>Access Control<br>Basic Operate<br>Attendance | Auto Add User  Select Device USB Reader  Manual Batch Input  Next 2 Cancel |       |
| ち Tools ? He                                                                                                    | p Superabc Access -BLUE- Ver. 5.33                                         |       |

ii. گزینه Door را انتخاب نموده و بر روی Next کلیک کنید.

| A                                                                                                    | Professional Door Control Management | - 8 ×                          |
|----------------------------------------------------------------------------------------------------|--------------------------------------|--------------------------------|
| Getting Stated<br>Hide When Logn<br>1. Add Cortroler<br>by Searching<br>2. Add Cortoler<br>by Searching<br>3. Add Privilege<br>Alow And Upload<br>Swipe again. Open<br>Hide<br>Basic Confrig<br>Access Control<br>Config<br>Basic Operate<br>Design Config<br>Access Control | Auto Add User                        |                                |
| Tools ? Help                                                                                                    | Superabc   Access - BLUE- Ver: 5.33  | -© 2017-06-06 16:18:20 Tuesday |

iii. کارتها یا تگها را یکییکی مقابل آنتن قرار دهید تا شماره آنها نشان داده شود. در انتهای کد دهی میبایست عدد نشان داده شده در قسمت Total، با تعداد تگ و کارتهای قرار گرفته در مقابل آنتن برابر باشد. در انتها OK را بزنید. پیشنهاد میشود در هر مرحله 50 عدد کارت یا تگ ثبت شود.

| A                                                                                                    | Professional Door Control Management                                                                                                    | - 0 ×                         |
|----------------------------------------------------------------------------------------------------|----------------------------------------------------------------------------------------------------|-------------------------------|
| Getting Stated<br>Hide When Logn<br>Hidd Cortroller<br>By Searching<br>3. Add Cards<br>by Swape<br>Alow And Upload<br>Swipe again, Open<br>Hide<br>Coordination<br>Basic Config<br>Basic Config<br>Basic Operate<br>Coordination<br>Attendance | Auto Add User       X         User Dept:       Total: 3         Pease Swipe       2359333         23593120       User ID Option         Cleark Dept       Ext |                               |
| ろ Tools ? Help                                                                                                    | Superabo Access -BLUE- Ver: 5.33                                                                                                    | 🎜 2017-06-06 16:23:11 Tuesday |

**نکته:** در این قسمت توجه داشته باشید که گزینه User ID Option تیک نخورده باشد. در غیر این صورت تگ یا کارت جدید ثبت نخواهد شد.

- 3. صدور مجوز دسترسی کاربران
- i. پس از انجام مراحل فوق بر روی گزینه 3. Add Privilege Allow And Upload کلیک کنید. در سمت چپ صفحه نمایش داده شده دو قسمت User و Door وجود دارد. در کادر مربوط به User شماره کارتهای کد شده روی سیستم و در قسمت Door نام دربها وجود دارد.

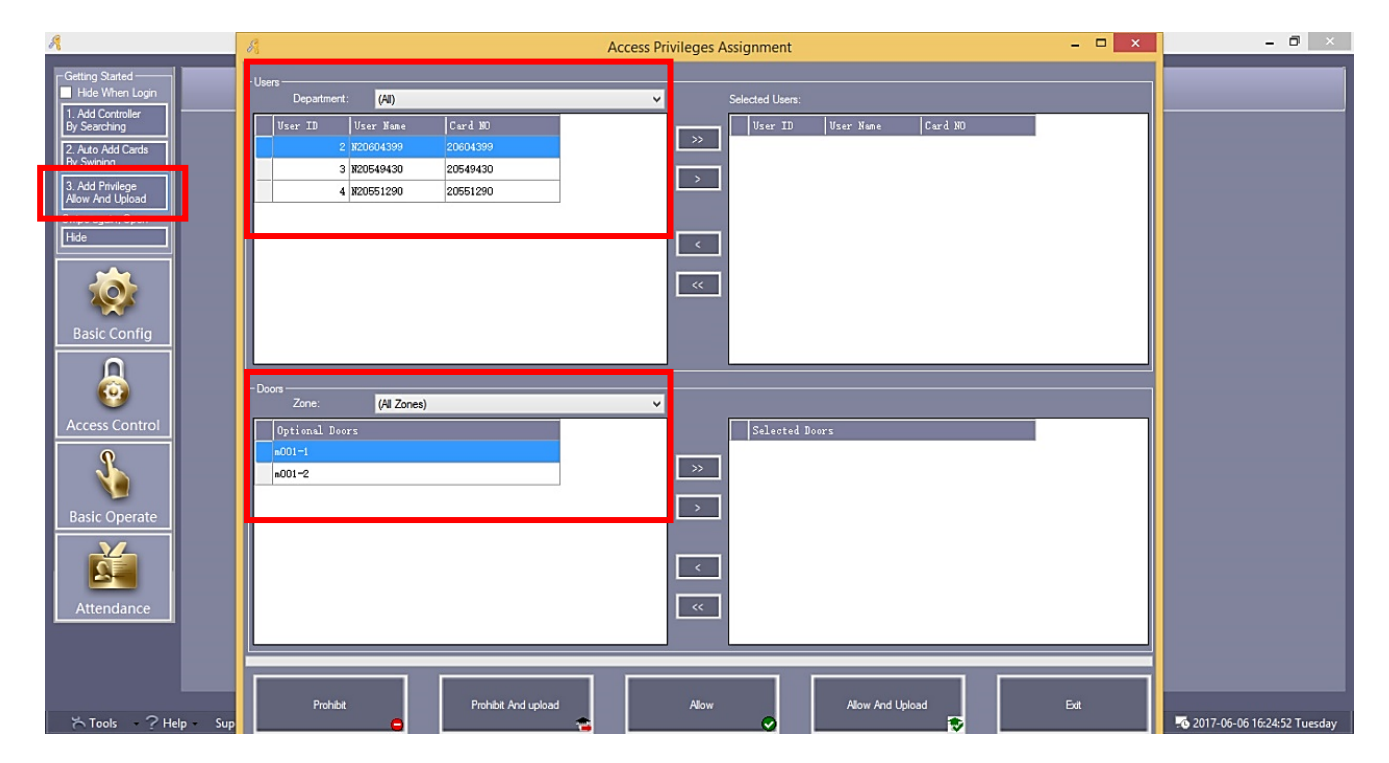

ii. با استفاده از 🔜 همه کاربران و با استفاده از 💽 کاربران دلخواه را از قسمت User به Selected . User و اسامی دربها را نیز به همین ترتیب از قسمت Door به Selected Door ارسال کنید.

| 4                                                         | Access Privileges Assignment – 🗖                                                                    | × – – – ×                      |
|-----------------------------------------------------------|----------------------------------------------------------------------------------------------------|--------------------------------|
| Getting Started<br>Hide When Login                        | Users Department: (AI) Selected Users.                                                              |                                |
| By Searching<br>2. Auto Add Cards<br>By Swiping           | User ID         User Name         Card NO           >>         2         N20604399         22064439 |                                |
| 3. Add Privilege<br>Allow And Upload<br>Swipe again, Open | <b>k</b> 20651290 20651290                                                                          |                                |
|                                                           |                                                                                                    |                                |
| Basic Config                                              |                                                                                                    |                                |
|                                                           | Г Росся –                                                                                           |                                |
| Access Control                                            | Zone: (4 Zones)                                                                                     |                                |
| <b>%</b>                                                  |                                                                                                    |                                |
| Basic Operate                                             |                                                                                                    |                                |
| Attendance                                                |                                                                                                    |                                |
|                                                           |                                                                                                    |                                |
| ∽ Tools ? Help Sup                                        | Prohibit And upload Allow And Upload Ext                                                            | To 2017-06-06 16:25:11 Tuesday |

نان. جهت صدور جواز دسترسی کاربران، بر روی دکمه Allow And Upload کلیک کنید. پیغامی مبنی بر تعداد کاربران و تعداد دربهای انتخاب شده، نشان داده میشود. در صورت صحیح بودن تعداد بر روی OK کلیک کنید.

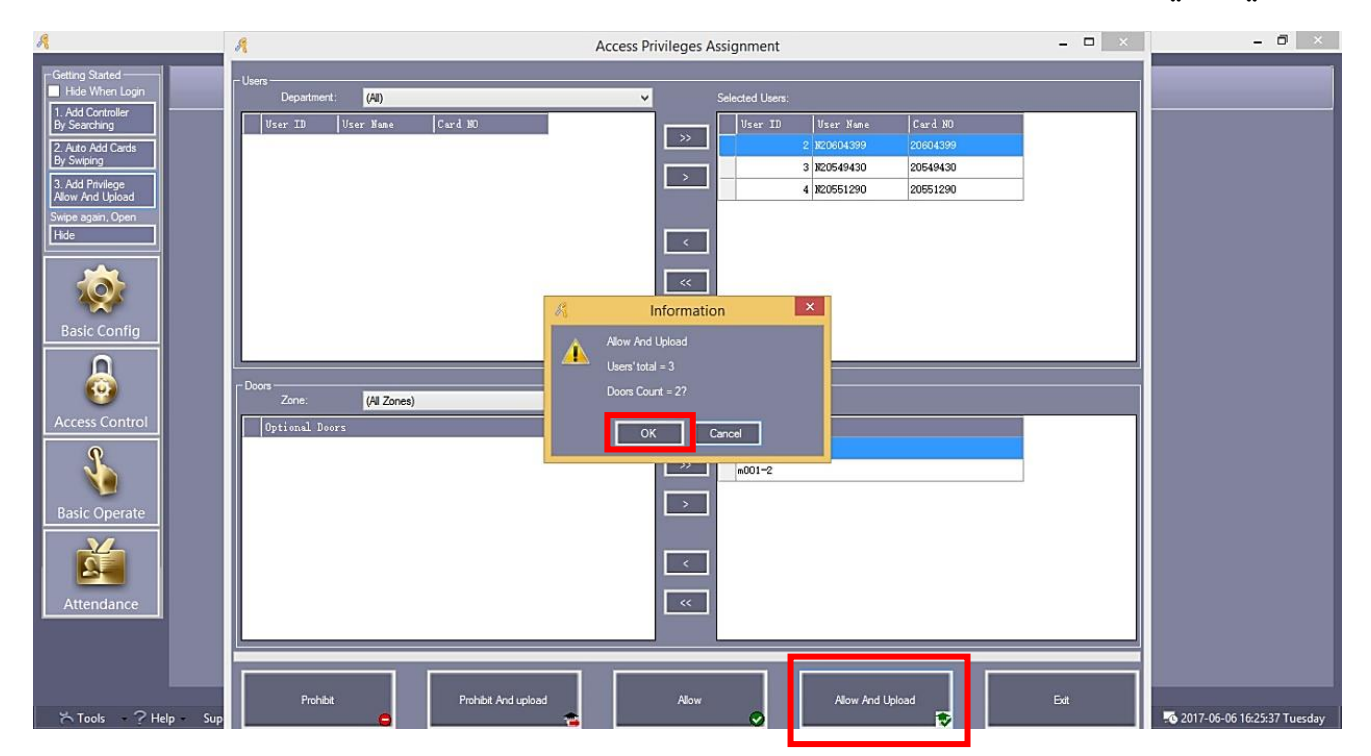

iv. سپس پیغام زیر جهت اعلام انجام موفق عملیات، نشان داده خواهد شد.

| A                                                                                                    | Access Privileges Assignment - 🗖                                                                                                    | × - 0 ×                                |
|----------------------------------------------------------------------------------------------------|----------------------------------------------------------------------------------------------------|----------------------------------------|
| Gitting Stated<br>Hele When Login<br>1. Add Controller<br>By Searchurg<br>3. Add Pandlege<br>New And Lyload<br>Swipe again, Open<br>Hele<br>Easic Config<br>Basic Config<br>Basic Config<br>Basic Operate<br>Easic Addressed<br>Access Control | Ubers - Department: (4)<br>Ubers - ID Utser: Mane Card NO<br>2 K00004399<br>2 K0004399<br>2 K000439<br>2 K000439 |                                        |
| ≍ Tools - ? Help - Sup                                                                                                    | Prohibit and upload Allow Allow And Upload Exit                                                                                                    | <b>%</b> 2017-06-07 16:54:47 Wednesday |

با انجام مر احل ذکر شده، کارتها بر روی مرکز کد و اجازه عبور کاربر ان از گیت صادر میشود و بهمحض قر ارگیری تگ یا کارت کاربر ان در مقابل آنتن، درب یا ر اهبند باز خواهد شد.

## 4. تعریف نام و تکمیل مشخصات کاربر ان

برای تغییر نام کاربر و یا اضافه نمودن اطلاعات برای هر یک از آنها، مراحل زیر را انجام دهید:

1. بر روی گزینه Basic Config کلیک کرده، سپس گزینه Personnel را انتخاب کنید. لیست کاربران نمایش داده خواهد شد.

| R                                                                                            | 🔹 Professional Door Control Management – 🖻 |                    |                           |                 |                                     |
|----------------------------------------------------------------------------------------------|--------------------------------------------|--------------------|---------------------------|-----------------|-------------------------------------|
| Getting Started<br>Hide When Login<br>1. Add Controller<br>By Searching<br>2. Auto Add Cards | Controllers Departr                        | nent Personnel     | 🖉 🖌<br>Update Privilege   |                 |                                     |
| By Swiping                                                                                   | Name                                       | ✓ CardNO D         | ept.                      | Query Cle       | D<br>sar                            |
| Allow And Upload                                                                             | User ID User Name                          | Card NO Attendence | Access Control Active Dat | e Deactive Date | Department                          |
| Swipe again, Open                                                                            | 2 N20604399                                | 20604399           | 2017-06-06                | 2029-12-31      |                                     |
| Inice                                                                                        | 3 N20549430                                | 20549430           | 2017-06-06                | 2029-12-31      |                                     |
| <b>1</b>                                                                                     | 4 N20551290                                | 20551290           | 2017-06-06                | 2029-12-31      |                                     |
| Basic Config                                                                                 |                                            |                    |                           |                 |                                     |
| Access Control                                                                               |                                            |                    |                           |                 |                                     |
| Basic Operate                                                                                |                                            |                    |                           |                 |                                     |
| Attendance                                                                                   |                                            |                    |                           |                 |                                     |
| S Tools 2                                                                                    | Help - Superabo Access -BLUE- Ver          | 5.33               |                           |                 | <b>3</b> 2017-06-12 10:23:32 Monday |

2. بر روی مشخصات کاربر موردنظر کلیک کرده، سپس گزینه Edit را بزنید تا صفحه زیر نمایش داده شود.

با استفاده از دو سربرگ Main و Others اطلاعات موردنظر را تغییر یا وارد کرده و OK کنید.

#### حذف كاربر

جهت حذف کردن کاربر یا کاربران ،مراحل زیر را انجام دهید:

i. وارد منوی Basic Config شوید سپس Personnel را انتخاب کنید.

| R                                                                                                    |                                        |           | Professional Door Control Management | - 🗗 🗙                     |
|----------------------------------------------------------------------------------------------------|----------------------------------------|-----------|--------------------------------------|---------------------------|
| Getting Statted<br>Hide When Login<br>1. Add Controller<br>by Searching<br>2. Auto Add Cards<br>by Swiping<br>3. Add Phylege<br>Allow Ard Upload<br>Swipe again, Open<br>Hide | Controllers Department                 | Personnel |                                      |                           |
| Basic Config                                                                                                    |                                        |           |                                      |                           |
| Basic Operate                                                                                                    |                                        |           |                                      |                           |
| ის გელის გელი გელი გელი გელი გელი გელი გელი გელი                                                                                                    | elp - SuperABC Access -BLUE- Ver. 5.33 |           |                                      | السبت 10:49:01 2021-11-20 |

# ii. کاربر یا کاربران مورد نظر را انتخاب کنید سپس گزینه Del را انتخاب کنید.

| 🕴 Professional Door Control Management – 🗖 💌 |                  |                    |                    |                     |                     |             |               |            |                             |
|----------------------------------------------|------------------|--------------------|--------------------|---------------------|---------------------|-------------|---------------|------------|-----------------------------|
| Getting Started<br>Hide When Login           | Controllers      | Departmen          | t                  | el                  |                     |             |               |            |                             |
| By Searching                                 | ÷ + /            | × 🛎                | E                  | <b>%</b> . Z        | í //                |             |               |            |                             |
| 2. Auto Add Cards<br>By Swiping              | Auto Add Add Edi | n Dei Print Ex     | port to Excel Card | Lost Batch L        | ipdate Privilege    |             |               | â          |                             |
| 3. Add Privilege                             | Name             |                    | ✓ CardNO           | Dej                 | pt.                 |             | Query         | Clear      |                             |
| Allow And Upload                             | User ID          | User Name          | Card NO            | Attendence          | Access Control      | Active Date | Deactive Date | Department | ^                           |
| Swipe again, Open                            | 2 4              | يتا                |                    | ✓                   | ✓                   | 2021-05-05  |               |            |                             |
| Hide                                         | 3 1              | N2499805184        |                    | ✓                   | ✓                   | 2021-05-05  |               |            |                             |
| <b>~~</b>                                    | 4 1              | N2265264349        | 2265264349         | ✓                   | ✓                   | 2021-05-05  |               |            |                             |
|                                              | 1 6              | N1444102285        | 1444102285         | ✓                   | ✓                   | 2021-05-05  |               |            |                             |
|                                              | 1 8              | N956903610         | 956903610          | ✓                   | ✓                   | 2021-05-05  |               |            |                             |
| Basic Config                                 | 1 6              | N1125650520        |                    | ✓                   | ✓                   | 2021-05-05  |               |            |                             |
|                                              | 11 N             | N817530624         | 817530624          | ✓                   | ✓                   | 2021-05-05  |               |            |                             |
|                                              | 12 1             | N274217472         | 274217472          | ✓                   | ✓                   | 2021-05-05  |               |            |                             |
| . 🤓                                          | 13 N             | N1083032832        | 1083032832         | <ul><li>✓</li></ul> | <ul><li>✓</li></ul> | 2021-05-05  |               |            |                             |
| Access Control                               | 14 1             | N1083029504        | 1083029504         | ✓                   | <ul><li>✓</li></ul> | 2021-05-05  | 2029-12-31    |            |                             |
|                                              | 15 N             | N817528064         | 817528064          | ✓                   | <ul><li>✓</li></ul> | 2021-05-05  | 2029-12-31    |            |                             |
|                                              | 16 N             | N819810816         | 819810816          | ✓                   | <ul><li>✓</li></ul> | 2021-05-05  | 2029-12-31    |            |                             |
|                                              | 17 1             | N1234567891        | 1234567891         | ✓                   | ✓                   | 2021-06-30  | 2029-12-31    |            |                             |
| Basic Operate                                | 18 M             | N1234567892        | 1234567892         | ✓                   | <ul><li>✓</li></ul> | 2021-06-30  | 2029-12-31    |            |                             |
|                                              | 19 N             | N1234567893        | 1234567893         | ✓                   | <ul><li>✓</li></ul> | 2021-06-30  | 2029-12-31    |            |                             |
|                                              | 20 M             | N1234567894        | 1234567894         | ✓                   | <ul><li>✓</li></ul> |             |               |            |                             |
|                                              | 21               |                    | 1234567895         | ✓                   | <ul><li>✓</li></ul> |             |               |            |                             |
| Attendance                                   | 22 1             | N1234567896        | 1234567896         | ✓                   | ✓                   | 2021-06-30  | 2029-12-31    |            |                             |
| Attenuance                                   | 23 1             | N1234567897        | 1234567897         | ✓                   | ✓                   | 2021-06-30  | 2029-12-31    |            |                             |
|                                              | 24 1             | N1234567898        | 1234567898         | •                   | ~                   | 2021-06-30  | 2029-12-31    |            |                             |
|                                              | 25 1             | N1234567899        | 1234567899         | •                   | ~                   | 2021-06-30  | 2029-12-31    |            |                             |
|                                              | ا علم.           | اک                 | 822685882          | 1                   | ~                   | 2021-05-05  | 2029-12-31    |            |                             |
| ちTools ?He                                   | In SuperABC Acce | ss -BLUE- Ver: 5.3 | 3                  |                     |                     |             |               | 2000       | السبت 2021-11-20 10:47:54 و |

# iii. گزینه OK را انتخاب کنید.

| A                                                      |                                             |                                              | Professional D                                                                                                    | oor Control M | lanagement    |                                                                                                    | - 🗇 🛛 🗡             |
|--------------------------------------------------------|---------------------------------------------|----------------------------------------------|----------------------------------------------------------------------------------------------------|---------------|---------------|----------------------------------------------------------------------------------------------------|---------------------|
| Getting Started                                        | Controllers Departmen                       | t Personnel                                  |                                                                                                    |               |               |                                                                                                    |                     |
| 1. Add Controller<br>By Searching<br>2. Auto Add Cards | Č + ∕ × Ē<br>Auto Add Add Edit Del Print Ex | E <u>S.</u><br>port To Excel Card Lost Batch | 🖌 🖌<br>Update Privilege                                                                                                    |               |               |                                                                                                    |                     |
| By Swiping                                             | Name                                        | ✓ CardNO                                     | lept.                                                                                                    |               | - <u>^</u>    | till and the second second sec |                     |
| 3. Add Privilege<br>Allow And Upload                   | Vser ID Vser Name                           | Card NO Attendence                           | Access Control                                                                                                    | Active Date   | Deactive Date | Department                                                                                                    |                     |
| Swipe again, Open                                      | يتا 2                                       | 873017530                                    | ✓                                                                                                    | 2021-05-05    | 2029-12-31    |                                                                                                    |                     |
| Hide                                                   | 3 N2499805184                               |                                              | ✓                                                                                                    | 2021-05-05    | 2029-12-31    |                                                                                                    |                     |
|                                                        | 4 N2265264349                               | 2265264349                                   | <b>v</b>                                                                                                    | 2021-05-05    |               |                                                                                                    |                     |
|                                                        | 6 N1444102285                               | 1444102285                                   | <b>v</b>                                                                                                    | 2021-05-05    |               |                                                                                                    |                     |
|                                                        | 8 N956903610                                | 956903610 🗹                                  |                                                                                                    | 2021.05.05    | 2020 12 21    |                                                                                                    |                     |
| Basic Config                                           | 9 N1125650520                               | 1125650520                                   | R                                                                                                    | Information   | × 1           |                                                                                                    |                     |
|                                                        | 11 N817530624                               | 817530624 🗹                                  | Are                                                                                                    | you sure Del  | 1             |                                                                                                    |                     |
|                                                        | 12 N274217472                               | 274217472                                    | Use Use                                                                                                    | rs'total= 17? | 1             |                                                                                                    |                     |
| 9                                                      | 13 N1083032832                              | 1083032832                                   |                                                                                                    |               | 1             |                                                                                                    |                     |
| Access Control                                         | 14 N1083029504                              | 1083029504                                   | 0                                                                                                    | K Cance       | a 1           |                                                                                                    |                     |
|                                                        | 15 N817528064                               | 817528064                                    |                                                                                                    |               |               |                                                                                                    |                     |
|                                                        | 16 N819810816                               | 819810816 🗹                                  | <ul><li>✓</li></ul>                                                                                                    |               |               |                                                                                                    |                     |
|                                                        | 17 N1234567891                              | 1234567891 🗹                                 | ✓                                                                                                    | 2021-06-30    |               |                                                                                                    |                     |
| Basic Operate                                          | 18 N1234567892                              | 1234567892 🗹                                 | ✓                                                                                                    | 2021-06-30    |               |                                                                                                    |                     |
|                                                        | 19 N1234567893                              | 1234567893 🗹                                 | ✓                                                                                                    | 2021-06-30    | 2029-12-31    |                                                                                                    |                     |
|                                                        | 20 N1234567894                              | 1234567894 🗹                                 |                                                                                                    | 2021-06-30    |               |                                                                                                    |                     |
|                                                        | 21 N1234567895                              | 1234567895 🗹                                 | ✓                                                                                                    | 2021-06-30    | 2029-12-31    |                                                                                                    |                     |
| Attendance                                             | 22 N1234567896                              | 1234567896                                   | ✓                                                                                                    | 2021-06-30    | 2029-12-31    |                                                                                                    |                     |
|                                                        | 23 N1234567897                              | 1234567897                                   | Image: A state of the state of the state | 2021-06-30    | 2029-12-31    |                                                                                                    |                     |
|                                                        | 24 N1234567898                              | 1234567898                                   |                                                                                                    | 2021-06-30    | 2029-12-31    |                                                                                                    |                     |
|                                                        | 25 N1234567899                              | 1234567899                                   | •                                                                                                    | 2021-06-30    | 2029-12-31    |                                                                                                    |                     |
|                                                        | اکر طہ.                                     | 822685882                                    |                                                                                                    | 2021-05-05    | 2029-12-31    |                                                                                                    | ~                   |
| 는 Tools ? He                                           | lp Super:ABC Access -BLUE- Ver: 5.33        |                                              |                                                                                                    |               |               | 20006 2021-1                                                                                                    | السبت 10:48:25 1-20 |

#### غیر فعال کردن دستر سی کاربر ان

در برخی از شرایط نیاز به غیرفعال کردن تعدادی از کاربران (بهعنوانمثال کاربران بدحساب) است. بدین منظور در قسمت Add Privilege And Upload گزینهای برای غیرفعال کردن کاربران قرار داده شده که در ادامه توضیحات مربوطه ذکر شده است.

1. پس از ورود به قسمت Add Privilage Allow And Upload کاربر یا کاربران و نام درب موردنظر را انتخاب و به قسمت Selected User و Selected Door ارسال کنید.

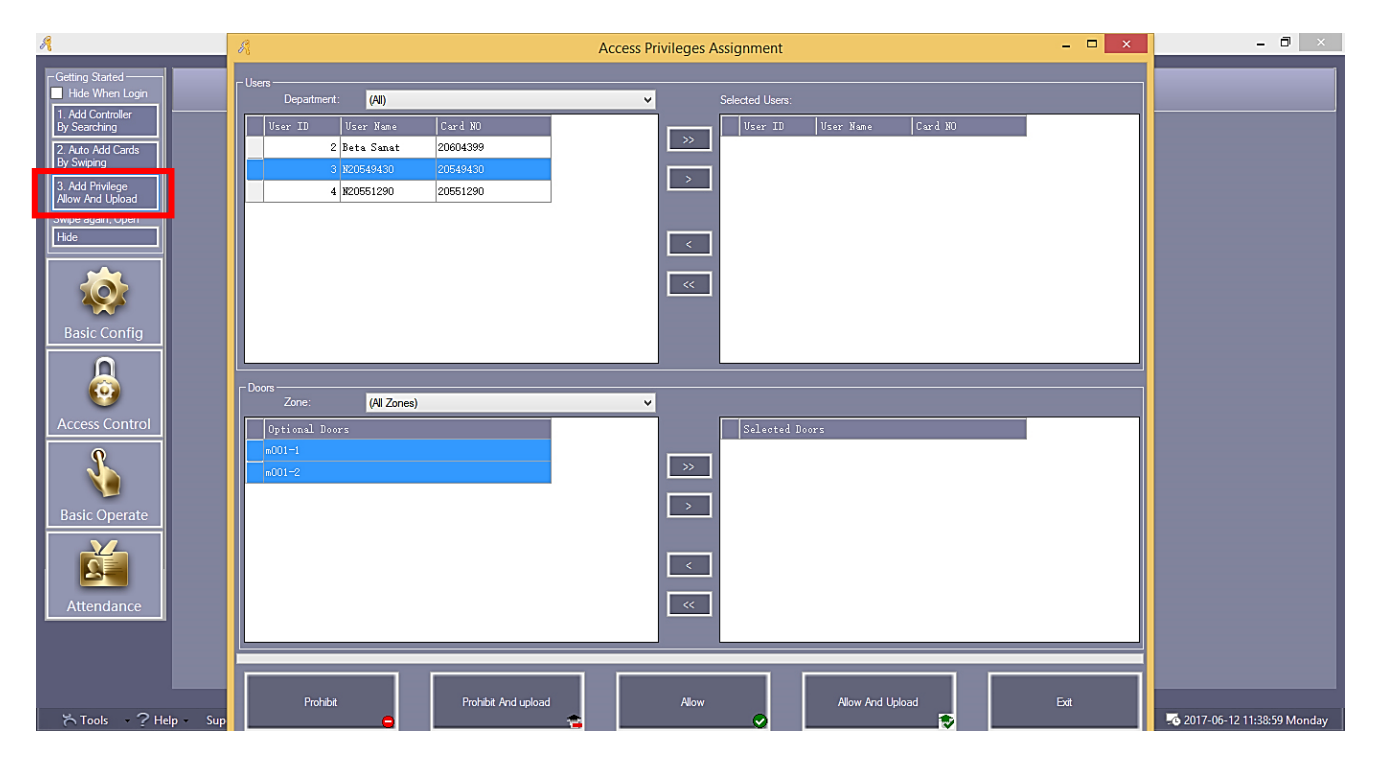

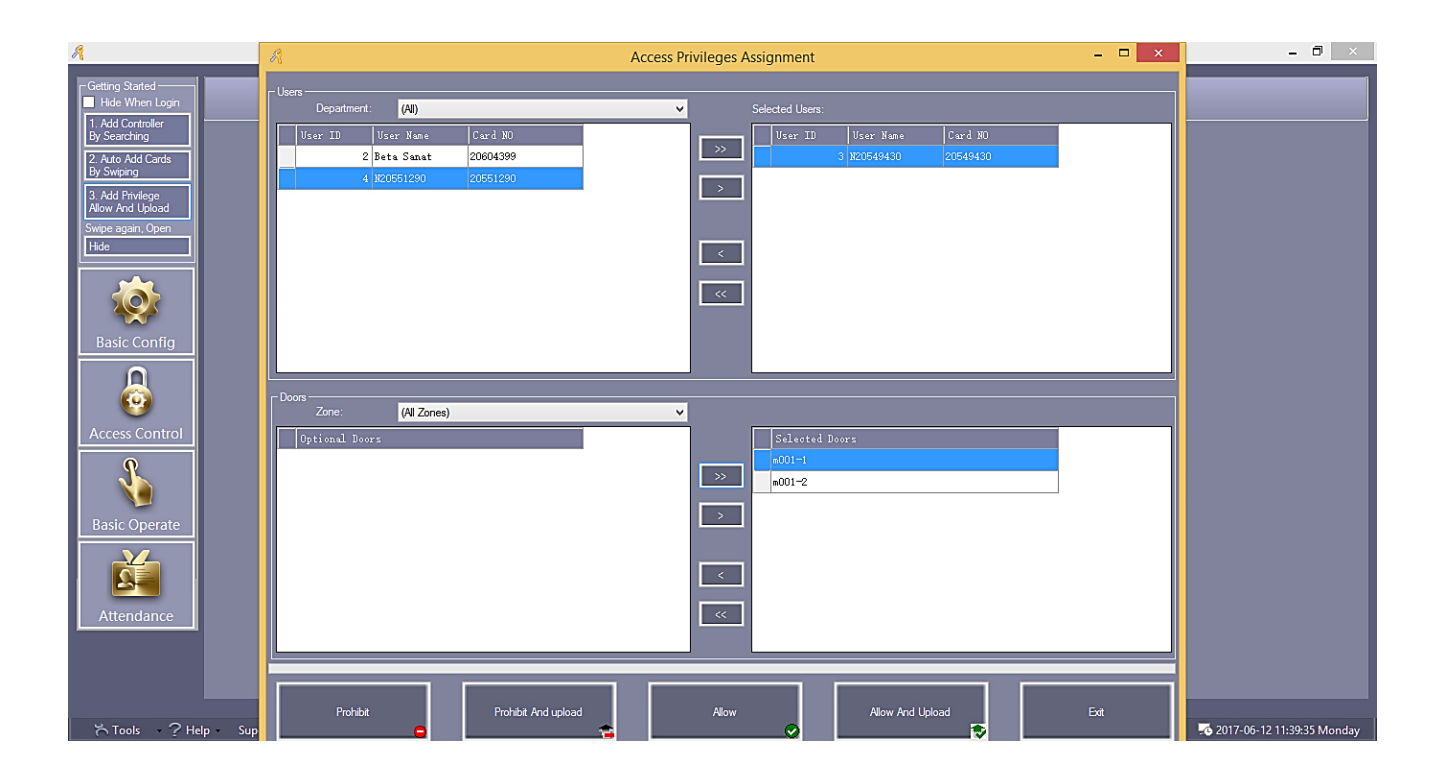

 سپس بر روی دکمه Prohibit And Upload کلیک کنید. ابتدا پیغامی که نشاندهنده تعداد کاربران و دربهای انتخاب شده است، نمایش داده میشود. با OK کردن این پیغام، پیغام انجام موفق عملیات بر روی صفحه نمایش داده خواهد شد.

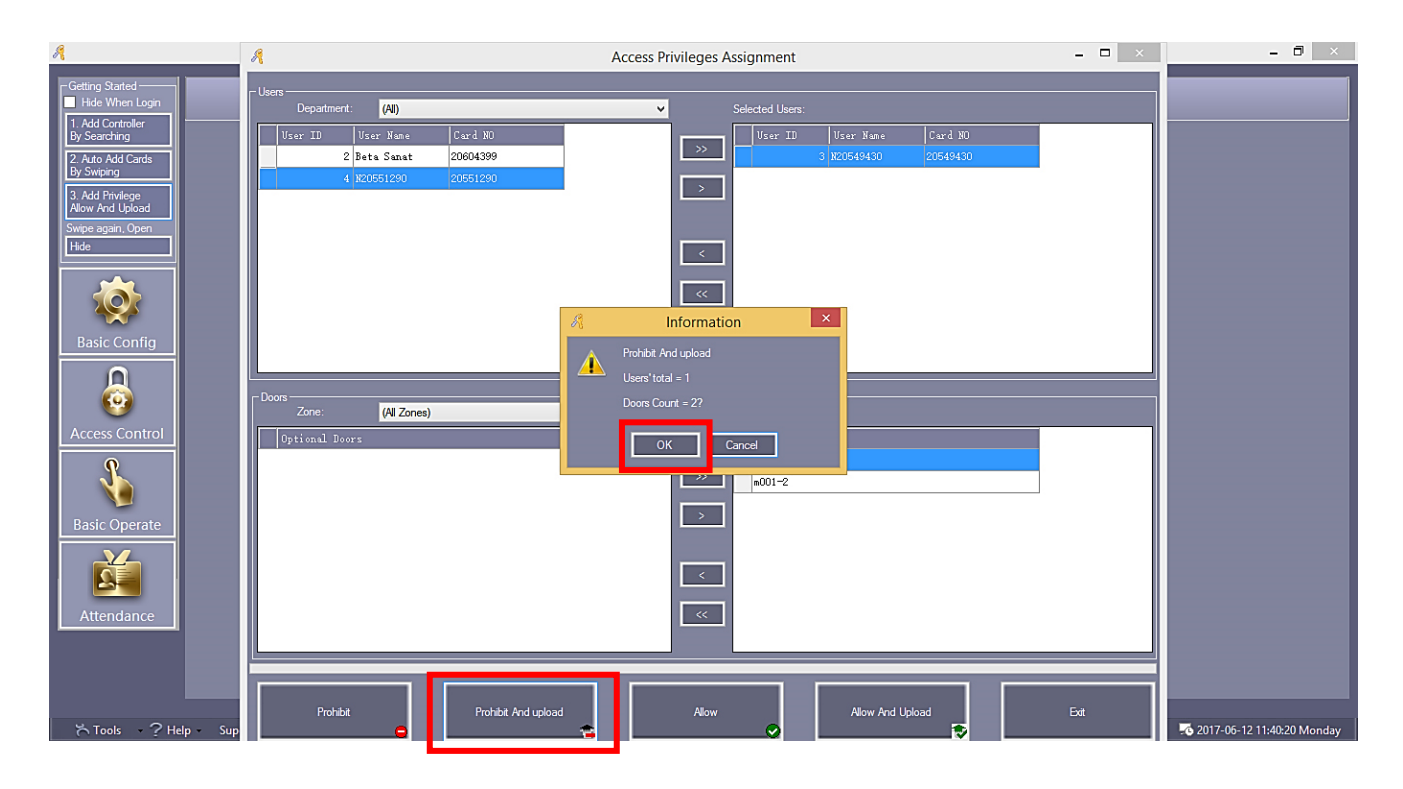

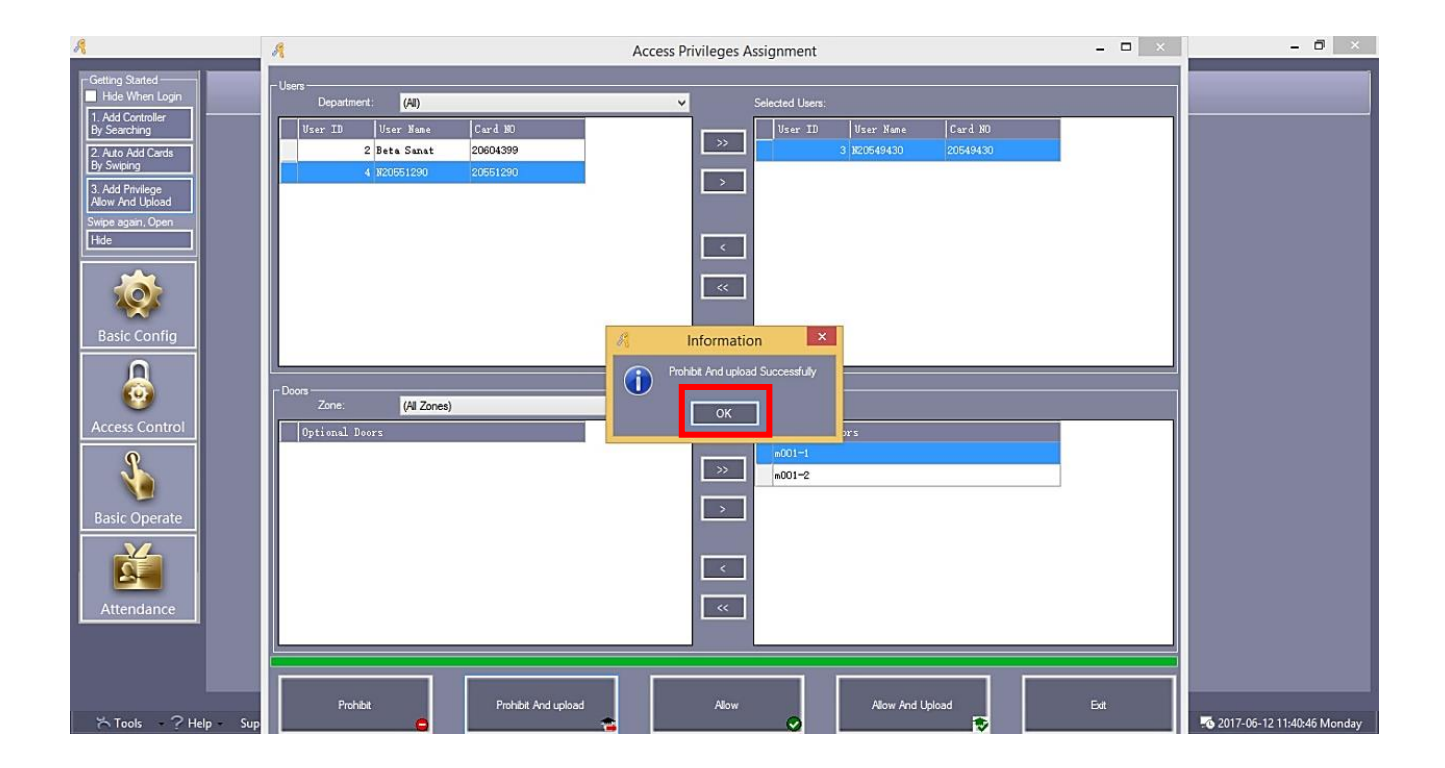

# تهیه Backup از کاربران و اطلاعات ثبتشده

حتما پس از اتمام ثبت کاربران و انجام تنظیمات موردنظر، از اطلاعات Backup تهیه نموده و در حافظه جانبی مانند CD یا فلش مموری ذخیره کنید. در صورت عدم توجه به این امر، با عوض شدن ویندوز کامپیوتر و یا نصب نرمافزار بر روی یک کامپیوتر جدید، اطلاعات کاربران از دست رفته و مجبور به تعریف مجدد تمام کاربران خواهید بود.

برای تهیه Backup مراحل زیر را دنبال کنید:

بر روی گزینه Tools کلیک نموده و گزینه DB Backup را انتخاب نمایید.

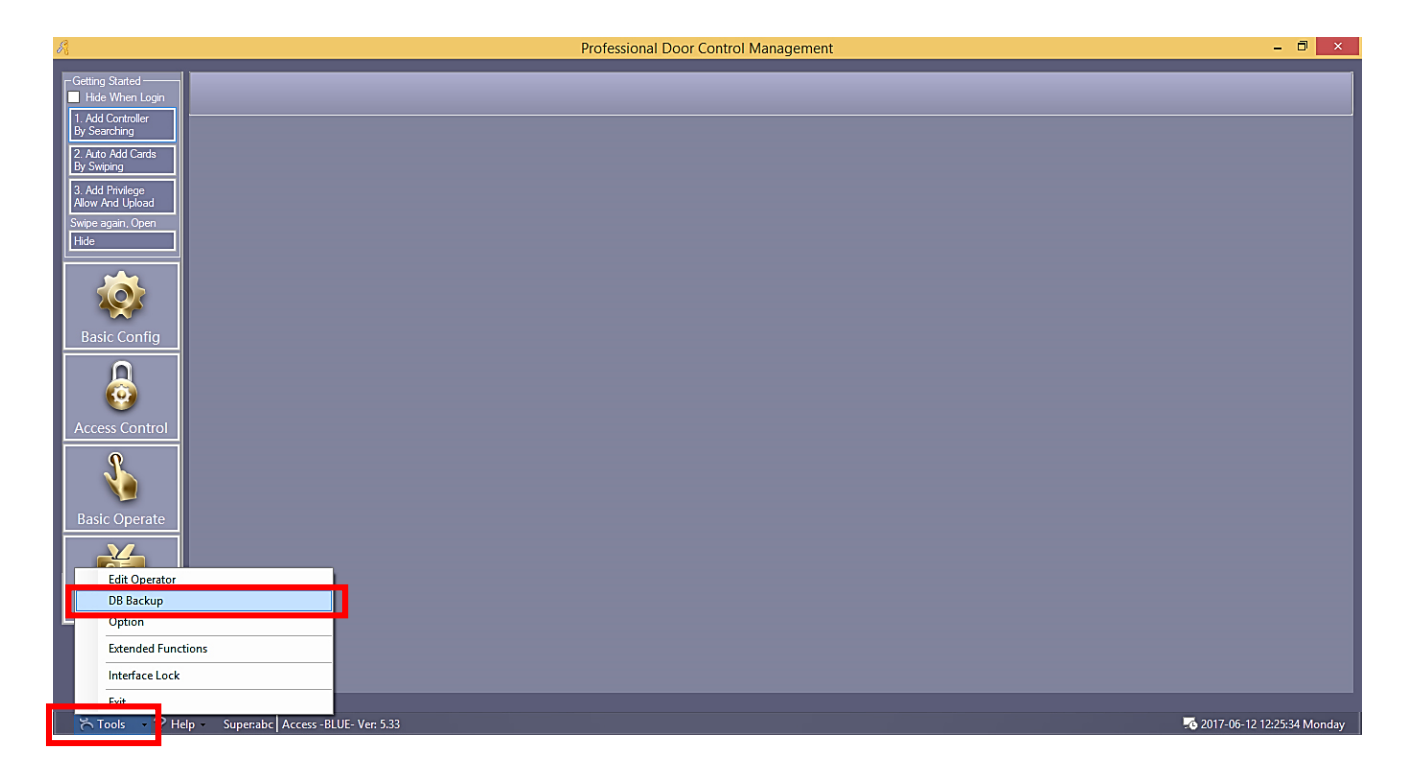

دکمه OK پیغام ظاهر شده را بزنید.

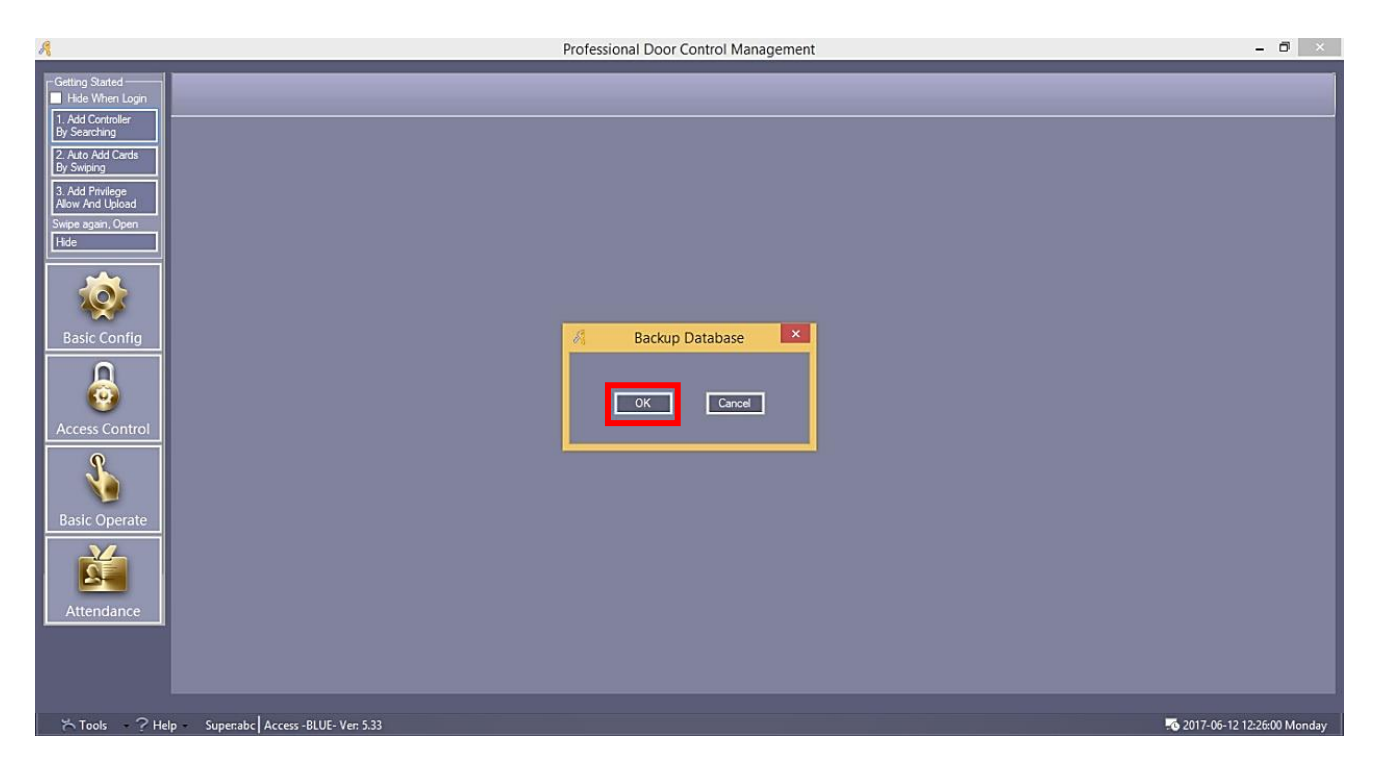

3. آدرس محل موردنظر برای ذخیره را انتخاب کرده و Save را بزنید. فایل Backup را بر روی یک حافظه جانبی ذخیره و نگهدارید. در صورت نیاز به اطلاعات Backup کافی است فایل ذخیره شده را در محل نصب نرم افزار کپی کنید.

| A                                                                                                    | Professional Door Control Management                                                                                                    | - ð ×                         |
|----------------------------------------------------------------------------------------------------|----------------------------------------------------------------------------------------------------|-------------------------------|
| r Getting Started<br>Filde When Login<br>1. Add Cortroller<br>by Searching<br>2. Add Add Cards<br>Pf: Swips<br>3. Add Phivlege<br>Allow And Upload<br>Swips egam, Open<br>Hole | 6 Sau A                                                                                                    |                               |
|                                                                                                    | George → ↑     Jave As         George → ↑     Jave As         Save As         Save As         George → ↑         Save As         Save As         Save As                                                                                                    | Q                             |
| Basic Config                                                                                                    | Organize  New folder Date modified                                                                                                    | i≡ • @                        |
| Access Control<br>Basic Operate                                                                                                    | Image: Name     Date modified       Image: Name     Date modified       Image: Name     Date modified       Image: Name     No items match your search.       Image: Name     No items match your search.       Image: Name     No items match your search.       Image: Name     No items match your search.       Image: Name     No items match your search.       Image: Name     No items match your search.       Image: Name     No items match your search.       Image: Name     Image: Name       Image: Name     No items match your search.       Image: Name     Image: Name       Image: Name     Image: Name       Image: Nam     Image: Name       Image: Name | iype                          |
| Attendance                                                                                                    | File game: ICCard3000-2017-06-12_122647_98.mdb<br>Save as type: (*.mdb)                                                                                                    | V                             |
|                                                                                                    | Hide Folders                                                                                                    | Cancel                        |
| ☆ Tools ? Help Super:abc Access -BLUE- Ver: 5.33                                                                                                    |                                                                                                    | To 2017-06-12 12:26:58 Monday |

#### تغيير زمان عملكرد رله

جهت تغییر زمان عملکرد رله های مرکز کنترل از 0.25 ثانیه تا 6000 ثانیه مراحل زیر را انجام دهید.

زمان پیش فرض عملکرد رله ها 3 ثانیه است.

i. منوی Basic Config را انتخاب کنید سپس گزینه Controllers را انتخاب کنید.

| Store 2 febre Sprate       Store 2 febre Sprate       Store 2 febre Sprate <td< th=""><th>R</th><th>Professional Door Control Management</th><th>- 0 ×</th></td<> | R                                                                                | Professional Door Control Management                                                                      | - 0 ×                           |
|----------------------------------------------------------------------------------------------------|----------------------------------------------------------------------------------|----------------------------------------------------------------------------------------------------|---------------------------------|
| Wind       Wind                                                                                                    | Getting Started Hide When Login I. Add Controller By Searching 2. Auto Add Cards | Controllers     Department     Personnel       Get + / New Edit Del Print Export To Excel     [All Zones] |                                 |
| 1       22183143       Image: Config         Image: Config       Image: Config         Image: Config       Image: Config                                                                                                    | By Swiping                                                                       | Controller# SN Active IP PORT Zone Note Doors                                                             |                                 |
| Void       2 Hep       Superate       Access-BULE-Ver 5.53                                                                                                    | 3. Add Privilege<br>Allow And Upload<br>Swipe again, Open<br>Hide                | ▶ 1 223188149 ✔ 60000 m001-1; m001-2;                                                                     |                                 |
| Access Control<br>Basic Operate<br>Mitendance<br>Tools - 2 Help - Supenabe Access-BLUE- Ver.5.33 1 2021-11-08 15:29:26 yaMl                                                                                                    | Basic Config                                                                     |                                                                                                    |                                 |
| Basic Operate         Attendance         Tools       ? Help         Superable       Access - BLUE- Ver. 5.33                                                                                                    | Access Control                                                                   |                                                                                                    |                                 |
| الانلين 2021-11-08 15:29:20 1 من 2021-11-08 15:29:20 1 من 2021-11-08 15:29:20 1 من 2021-11-08 15:29:20 1 من 2021                                                                                                    | Attendance                                                                       |                                                                                                    |                                 |
|                                                                                                    | 는 Tools - <u>2 Hel</u>                                                           | p Superabc Access -BLUE- Ver 5.33                                                                         | اللائنين. 2021-11-08 15:29:26 🔂 |

ii. مرکز کنترل مورد نظر را انتخاب کنید و سپس گزینه Edit را انتخاب کنید و در پنجره ظاهر شده گزینه را انتخاب کنید.

| Я                                                                                                    | Professional Door Control Management                                                                                                    | - 0 ×                         |
|----------------------------------------------------------------------------------------------------|----------------------------------------------------------------------------------------------------|-------------------------------|
| Getting Started<br>Hide When Login<br>1. Add Controller<br>By Searching<br>2. Auto Add Cards<br>By Swiping | Controllers     Department     Personnel       Get +     X     E     E       Search New Edit     Xel Print Export To Excel     All Zones)     * |                               |
| Allow And Upload<br>Swipe again, Open<br>Hide                                                              | Controller                                                                                                    |                               |
| Basic Config                                                                                               | "Controller #. 1 * Required<br>"SN: 223188145                                                                                                   |                               |
| Access Control                                                                                             | Small Network Mediumor, large Network, internet Note:                                                                                           |                               |
| Basic Operate                                                                                              | Zone: Zones                                                                                                    |                               |
| Attendance                                                                                                 |                                                                                                    |                               |
| č Tools ? H                                                                                                | p - Superabc Access -BLUE- Ver. 5.33                                                                                                    | الائنين 2021-11-08 15:30:26 🎝 |

iii. مقدار Door Delay را برحسب ثانیه تنظیم کنید سپس OK کنید.

| A                                                                                                    | Professional Door Control Management                                                                                                    | - 0 ×                       |
|----------------------------------------------------------------------------------------------------|----------------------------------------------------------------------------------------------------|-----------------------------|
| Controll  Getting Stated  Getting Stated  Get | ers Department Personnel                                                                                                    |                             |
| Basic Operate<br>Attendance<br>X Tools - ? Help Superab                                                                                                    | Door1# In Reader In Attend<br>Door2# Exit Attend<br>Door2# Exit Attend<br>Door2# Exit Attend<br>Door2# Exit Attend<br>Door2# Exit Cancel | الانىيى 2021-11-08 15:31:05 |

# تغییر رمز ورود به منو

در صورت تمایل به تعویض رمز ورود به منو از قسمت Tools گزینه Edit Operator را بزنید. در کادر Name، نام کاربری (User Name) و در قسمت New Password و Confirmed Password، رمز جدید را وارد کرده و OK کنید.

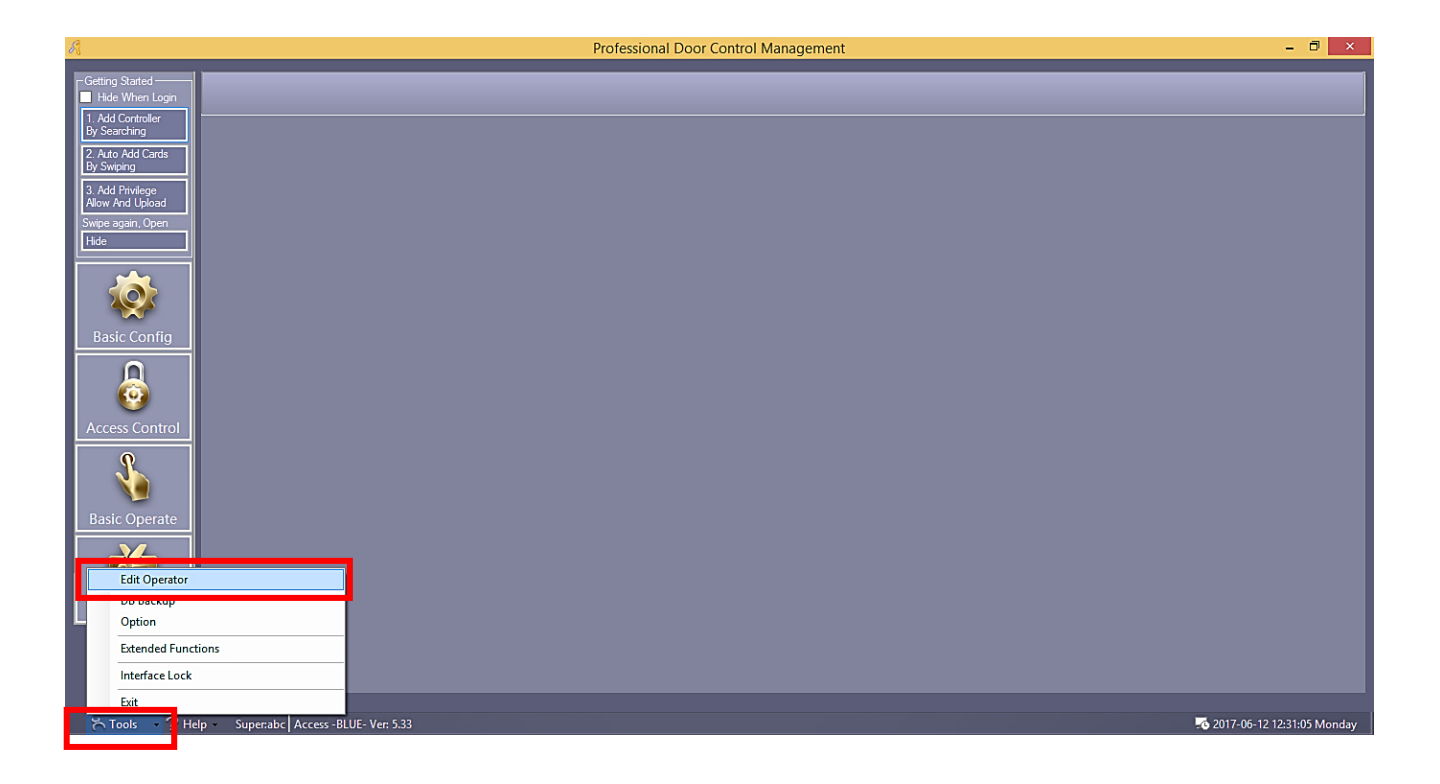

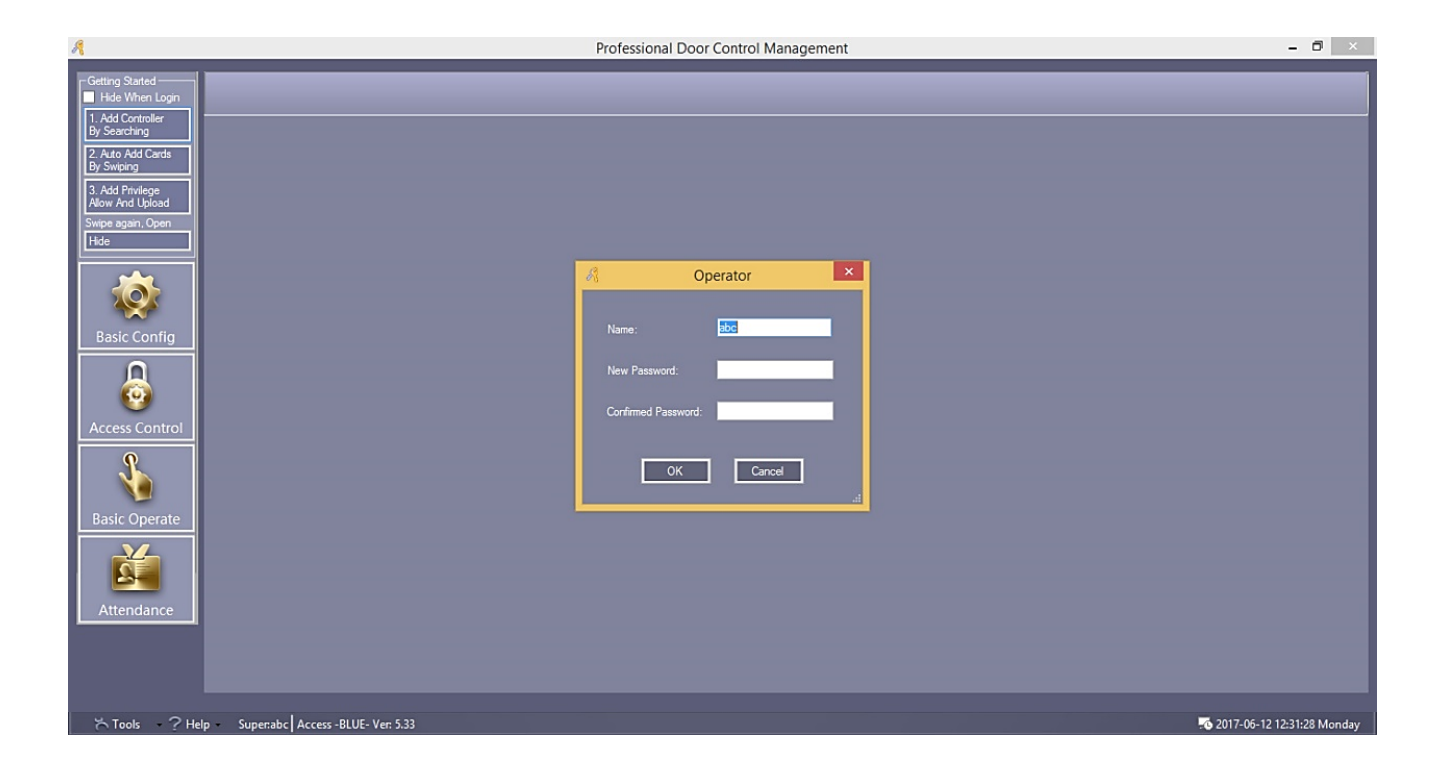

تمدید تاریخ انقضای نرم افزار

در صورتی که پس از باز کردن نرم افزار با این پیغام مواجه شدید نیاز هست تا نرم افزار ریجستری شود. برای برطرف شدن این مشکل در خط اول و دوم حرف a را وارد کنید و در خط سوم عدد 2004 را وارد کنید و OK کنید.

| The evalution period has expired. Please Input register sn: | - 🗆 🛛 |
|-------------------------------------------------------------|-------|
| Company Name: a                                             |       |
| Building Company: a                                         |       |
| Register Code: 2004                                         |       |
| OK Exit                                                     |       |

با ظاهر شدن پیغام زیر دکمه OK را بزنید و مجددا نرم افزار را باز کنید.

| Information                                                    | × |
|----------------------------------------------------------------|---|
| Register successfully. Welcome to use the registered software. |   |
| ОК                                                             |   |

# عيب يابى

| راہ کار                                | علت                          | مشکل                                 |
|----------------------------------------|------------------------------|--------------------------------------|
| برق ورودی چک شود.                      | برق دستگاه قطع شده است.      | چراغ LED آنتن خاموش است و با         |
|                                        |                              | قرار دادن تگ مقابل آن بوق نمیزند.    |
| 1) سیم منفی تغذیه آنتن و برد کنترل را  | 1) سیم منفی تغذیہ آنتن و برد | با قرار گرفتن تگ یا کارت مقابل آنتن، |
| بهم متصل کنید.                         | کنترل بهم متصل نشده          | آنتن بوق میزند و چراغ LED آن         |
| 2) سیم سبز آتتن را به D0 و سیم سفید    | است.                         | چشمک میزند اما درب باز نمیشود.       |
| آتتن را به D1 برد کنترل متصل کنید.     | 2) سیم های دیتای آنتن و برد  |                                      |
| 3) با استفاده از نرم افزار و مبدل      | کنترل به درستی بهم           |                                      |
| RS232 به USB آنتن را تنظیم کنید.       | متصل نشده است.               |                                      |
|                                        | 3) آنتن به درستی تنظیم نشده  |                                      |
|                                        | است.                         |                                      |
| آنتن دوم را مانند آنتن اول تنظیم کنید. | تنظیمات آنتن دوم با آنتن اول | آنتن اول کارت یا تگ را میخواند و     |
|                                        | متفاوت است.                  | درب را باز می کند ولی آنتن دوم خیر.  |
| کابل شبکه بررسی شود.                   | ارتباط مرکز کنترل و کامپیوتر | مطابق روش ذکر شده در کاتالوگ         |
|                                        | قطع میباشد.                  | محدودیت تردد کاربران به مرکز         |
|                                        |                              | کنترل اعمال نمیشود.( کارتھا یا       |
|                                        |                              | تگها فعال و غیر فعال نمیشوند)        |